×

## Efetuar Ligação de Esgoto Sem RA

O objetivo desta funcionalidade é efetuar uma ligação de esgoto sem registro de atendimento (RA). Além disso, essa opção permite que o parcelamento de serviços possa ser informado/executado por qualquer usuário, sem a necessidade de possuir a permissão especial **Alterar Dados da Cobrança de Serviços**.

A funcionalidade é acessada diretamente pelo **Menu de Sistema**, através do caminho: **GSAN** > **Atendimento ao Público > Ligação de Esgoto Sem RA > Efetuar Ligação de Esgoto Sem RA**.

Feito isso, o sistema acessa a tela a seguir:

### Observação

Informamos que os dados exibidos na tela a seguir são fictícios e não retratam informações de clientes.

| Ø Gsa                                                              | an -> Atendimento ao Publico -> Ligacao de Esgoto -> Efetuar Ligi | acao de Esgoto |
|--------------------------------------------------------------------|-------------------------------------------------------------------|----------------|
| Efetuar Ligação de Esgoto Sem RA                                   |                                                                   |                |
| Para efetuar a ligação de esgoto sem RA, informe os dados abaixo:. |                                                                   |                |
| Matrícula do Imóvel:*                                              | 2                                                                 | 8              |
|                                                                    | Dados do Imóvel                                                   |                |
| Cliente Usuário:                                                   |                                                                   |                |
| CPF ou CNPJ:                                                       |                                                                   |                |
| Situação da Ligação de Água:                                       |                                                                   |                |
| Situação da Ligação de Esgoto:                                     |                                                                   |                |
|                                                                    | Dados da Ligação                                                  |                |
| Data da Ligação:*                                                  | <b>I</b>                                                          |                |
| Diametro da Ligação:*                                              | T                                                                 |                |
| Material da Ligação:*                                              |                                                                   |                |
| Perfil da Ligação:*                                                | · · · · · · · · · · · · · · · · · · ·                             |                |
| Local de Instalação do Ramal:                                      | · · · · · · · · · · · · · · · · · · ·                             |                |
| Percentual de Coleta:*                                             | %                                                                 |                |
| Percentual de Esgoto:                                              | %                                                                 |                |
| Ligação Origem :                                                   | <b>T</b>                                                          |                |
| Com Caixa de Gordura?*                                             | ○ SIM ● NãO                                                       |                |
| Ligação:*                                                          | Disponível  Efetivado                                             |                |
| Condição do Esgotamento:                                           | T                                                                 |                |
| Situação da Caixa de Inspeção:                                     | <b>T</b>                                                          |                |
| Destino Dejetos:                                                   | T                                                                 |                |
| Destino de Águas Pluviais:                                         | ▼                                                                 |                |
|                                                                    |                                                                   |                |
| Desfazer Cancelar                                                  |                                                                   | Efetuar        |
|                                                                    | Versão: Corretiva (Batch) 19/07/2017                              | - 19:13:20     |
|                                                                    |                                                                   |                |

Acima, informe os campos obrigatórios (sinalizados por um asterisco vermelho) e clique no botão <u>Efetuar</u>. Para detalhes sobre o preenchimento dos campos clique **AQUI**. Feito isso, o sistema executa algumas validações.

Os imóveis na situação *Factível/Faturável* só serão faturados de esgoto depois de decorrida a quantidade de dias da ligação de esgoto informada na funcionalidade de encerrar ordem de serviço (data do encerramento); ou em data informada na atualização em lote e na quantidade de dias nos parâmetros do sistema. No caso do dispositivo móvel, foi alterada a funcionalidade que faz o envio para o dispositivo móvel dos dados necessários para o faturamento, para que também seja enviada a data da ligação de esgoto.

A funcionalidade **Efetuar Ligação de Esgoto** foi alterada para permitir mudar a situação de esgoto de *Factível/Faturável* para *Ligado*. De forma semelhante, também foi alterada as funcionalidade de **Efetuar Ligação de Esgoto Sem RA**. Caso o imóvel esteja associado ao cliente com o **CLIENTE INFORME SEU NOME A COMPESA**, e o usuário for efetuar a ligação de água ou ligação de esgoto sem RA, o sistema apresentada a mensagem de crítica: *Não é permitido efetuar a ligação de água/esgoto de imóvel associado ao cliente CLIENTE INFORME SEU NOME A COMPESA*.

Para as empresas que utilizam Postgree, foram alteradas as funcionalidades de **Efetuar Ligação de Esgoto** e **Efetuar Ligação de Esgoto Sem RA**, para só permitir efetuar a ligação se houver nível de instalação de esgoto no imóvel. Caso não seja possível a instalação, o sistema envia uma mensagem ao usuário. O campo pode ser visualizado nas funcionalidades **Inserir Imóvel** e **Manter Imóvel** (Aba Característica).

#### Validações do Sistema

•

o

Verificar Existência da Matrícula do Imóvel:

Caso não exista a matrícula do imóvel informada, o sistema exibe a mensagem: Matrícula do Imóvel inexistente.

3/6

Validar Situação da Ligação de Esgoto do Imóvel:

Caso a situação da ligação de esgoto do imóvel esteja diferente de POTENCIAL, FACTÍVEL, FACTÍVEL FATURÁVEL e EM FISCALIZAÇÃO, o sistema exibe a mensagem: *Situação da Ligação de Esgoto do Imóvel «xxxxxxxxx»* está inválida para efetuar a ligação, a situação do ESGOTO deve ser Potencial, Factível ou Em Fiscalização.

Verificar Existência de Dados:

Caso não exista a tabela na base de dados, o sistema exibe a mensagem: *Tabela «nome da tabela» inexistente* e cancela a operação.

Caso a tabela esteja sem dados, o sistema exibe a mensagem: *Tabela «nome da tabela» sem dados para seleção* e cancela a operação.

Verifica Preenchimento dos Campos:

Caso o usuário não informe ou selecione o conteúdo de algum campo necessário à confirmação da efetivação da ligação de esgoto, o sistema exibe a mensagem: *Informe «nome do campo que não foi preenchido ou selecionado»*.

Verificar Sucesso da Transação:

Caso o código de retorno da operação efetuada no banco de dados seja diferente de zero, o sistema exibe a mensagem conforme o código de retorno; caso contrário, exibe a mensagem: *Ligação de Esgoto do imóvel* «xxxxxxx» efetuada com sucesso.

Validar Percentual de Coleta:

Caso o usuário informe o valor do percentual de coleta maior que 100%, o sistema exibe a mensagem: *Percentual de Coleta deve ser no máximo 100,00%*.

o

Caso o usuário informe um novo valor, diferente do existente, e não possua permissão especial para alterar o percentual, o sistema exibe a mensagem: *Percentual de coleta deverá ser «percentual anterior a modificação »*.

Verificar Situação do Imóvel:

Caso a situação do imóvel não seja ativa, o sistema exibe a mensagem: *Imóvel «xxxxxx» associado não está ativo*.

•

Verificar Situação Rede de Esgoto da Quadra:

Caso a empresa não utilize o conceito de face de quadra e não exista rede de esgoto na quadra do imóvel, o sistema exibe a mensagem: *Não existe rede de esgoto na quadra do imóvel «xxxxxxx»*.

Caso a empresa utilize o conceito de face de quadra e não exista rede de esgoto na face de quadra do imóvel, o sistema exibe a mensagem: *Não existe rede de esgoto na face de quadra do imóvel «xxxxxx»*.

Atualização Realizada por Outro Usuário:

caso o usuário esteja tentando atualizar um imóvel que já tenha sido atualizado durante a manutenção corrente, o sistema exibe a mensagem: Esse(s) registro(s) foi (ram) atualizado(s) ou removido(s) por outro usuário durante a operação. Realize uma nova manutenção.

Verificar existência da ligação de esgoto:

Caso já exista ligação de esgoto para o imóvel, o sistema atualiza a ligação de água existente.

Last update: 19/11/2018 ajuda:efetuar\_ligacao\_de\_esgoto\_sem\_ra https://www.gsan.com.br/doku.php?id=ajuda:efetuar\_ligacao\_de\_esgoto\_sem\_ra&rev=1504141869 19:18

# **Preenchimento dos Campos**

| Campo                            | Orientações para Preenchimento                                                                                                    |
|----------------------------------|----------------------------------------------------------------------------------------------------|
|                                  | Campo obrigatório - Informe a matrícula do imóvel, ou clique no botão                                                                                                    |
| Matrícula do Imóvel              | Ink Pesquisar Imóvel, para selecionar o imóvel desejado. A identificação do imóvel será exibida no campo ao lado.                                                                                                    |
|                                  | Para apagar o conteúdo do campo, clique no botão 🛇 ao lado do campo<br>em exibição.                                                                                                    |
| Dados do Imóvel:                 |                                                                                                    |
| Cliente Usuário                  | Este campo será exibido pelo sistema e não permite alteração.                                                                                                    |
| CPF ou CNPJ                      | Este campo será exibido pelo sistema e não permite alteração.                                                                                                    |
| Situação da Ligação de<br>Água   | Este campo será exibido pelo sistema e não permite alteração.                                                                                                    |
| Situação da Ligação de<br>Esgoto | Este campo será exibido pelo sistema e não permite alteração.                                                                                                    |
| Dados da Ligação:                |                                                                                                    |
| Data da Ligação                  | Campo obrigatório - Informe a data da ligação, no formato ddmmaaaa<br>(dia, mês, ano), ou clique no botão para selecionar a data desejada. O<br>sistema coloca as barras separadoras para edição da data (dd/mm/aaaa).<br>Para obter detalhes sobre o preenchimento do campo de datas, clique no<br><i>link</i> <b>Pesquisar Data - Calendário</b> . |
| Diâmetro da Ligação              | Campo obrigatório - Selecione uma das opções disponibilizadas pelo sistema.                                                                                                    |
| Material da Ligação              | Campo obrigatório - Selecione uma das opções disponibilizadas pelo sistema.                                                                                                    |
| Perfil da Ligação                | Campo obrigatório - Selecione uma das opções disponibilizadas pelo sistema.                                                                                                    |
| Percentual de Coleta             | Caso o usuário informe o valor do percentual de coleta maior que 100%,<br>será exibida a mensagem "Percentual de Coleta deve ser no máximo<br>100,00%".                                                                                                    |
|                                  | Caso o usuário informe um novo valor, diferente do existente, e o usuário<br>não possua permissão especial para alterar o percentual, será exibida a<br>mensagem "Percentual de coleta deverá ser «percentual anterior a<br>modificação »".                                                                                                    |
| Percentual de Esgoto             | Este percentual é informado pelo sistema.                                                                                                    |
| Ligação de Origem                | Selecione a ligação de origem, da lista disponibilizada pelo sistema.                                                                                                    |
| Com Caixa de Gordura?            | Campo obrigatório - Informe <i>Sim</i> para indicar que a ligação tem caixa de<br>gordura.<br>Caso a opção informada seja <i>Não</i> , indica que a ligação não tem caixa de<br>gordura.                                                                                                    |
| Ligação                          | Campo obrigatório - Selecione a ligação, da lista disponibilizada pelo<br>sistema.                                                                                                    |
| Ligação de Origem                | Selecione a ligação de origem, da lista disponibilizada pelo sistema.                                                                                                    |
| Condição do Esgotamento          | Selecione a condição do esgotamento, da lista disponibilizada pelo sistema.                                                                                                    |
| Situação da Caixa de<br>Inspeção | Selecione a situação da caixa de inspeção, da lista disponibilizada pelo sistema.                                                                                                    |
| Destino Dejetos                  | Selecione o destino dos dejetos, da lista disponibilizada pelo sistema.                                                                                                    |

| Campo                     | Orientações para Preenchimento                                                   |
|---------------------------|----------------------------------------------------------------------------------|
| Destino de Águas Pluviais | Selecione o destino de águas pluviais, da lista disponibilizada pelo<br>sistema. |

## Funcionalidade dos Botões

| Botão        | Descrição da Funcionalidade                                                                                                    |
|--------------|----------------------------------------------------------------------------------------------------|
| $\mathbf{Q}$ | Ao clicar neste botão, o sistema permite consultar um dado na base de dados.                                                                                                    |
| 8            | Ao clicar neste botão, o sistema apaga o conteúdo do campo em exibição.                                                                                                    |
|              | Ao clicar neste botão, o sistema permite selecionar uma data válida, no formato<br>dd/mm/aaaa (dia, mês, ano).<br>Para obter detalhes sobre o preenchimento do campo de datas, clique no <i>link</i><br><b>Pesquisar Data - Calendário</b> . |
| Desfazer     | Ao clicar neste botão, o sistema desfaz o último procedimento realizado.                                                                                                    |
| Cancelar     | Ao clicar neste botão, o sistema cancela a operação e retorna à tela principal.                                                                                                    |
| Efetuar      | Ao clicar neste botão, o sistema comanda a execução dos procedimentos para efetuar<br>a ligação de esgoto sem RA.                                                                                                    |

### Referências

Efetuar Ligação de Esgoto sem RA

Inserir Situação de Ligação de Esgoto

Filtrar Situação de Ligação de Esgoto

Mobilidade

**Termos Principais** 

Ligação de Esgoto

RA

Faturamento

Faturamento

Clique aqui para retornar ao Menu Principal do GSAN

Last update: 19/11/2018 ajuda:efetuar\_ligacao\_de\_esgoto\_sem\_ra https://www.gsan.com.br/doku.php?id=ajuda:efetuar\_ligacao\_de\_esgoto\_sem\_ra&rev=1504141869 19:18

From:

https://www.gsan.com.br/ - Base de Conhecimento de Gestão Comercial de Saneamento

Permanent link: https://www.gsan.com.br/doku.php?id=ajuda:efetuar\_ligacao\_de\_esgoto\_sem\_ra&rev=1504141869

Last update: **19/11/2018 19:18** 

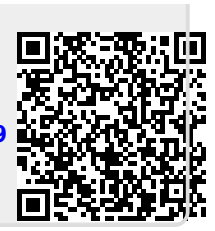